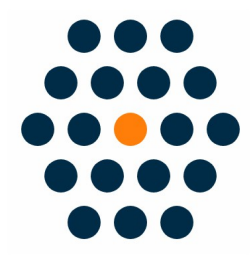

# **FAC Payment**

## V1.x for M2

**User Guide** / SunflowerBiz

## **Table of Contents**

- Installation
- Module setting
- Front page
- Redirect to the FAC hosted page
- FAC hosted page

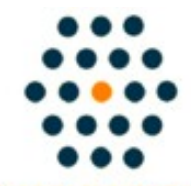

SUNFLOWERBIZ

Email: <u>info@sunflowerbiz.com</u> Web: <u>www.sunflowerbiz.com</u>

## Installation:

From your base Magento2 directory -> app -> code (you may have to create this directory), create the Sunflowerbiz directory to your app/code directory.

From the base Magento2 directory:

-Upload the contents of 'FACHostedPage' directory to 'app/code/Sunflowerbiz' directory of your Magento installation

-Enable the module running the following commands on the root of your Magento installation:

bin/magento module:enable --clear-static-content Sunflowerbiz\_FACHostedPage

bin/magento setup:upgrade

-----

The following commands should work even in windows with the forward slash swapped for back.

php bin/magento cache:clean

php bin/magento setup:upgrade

php bin/magento setup:di:compile

php bin/magento setup:static-content:deploy

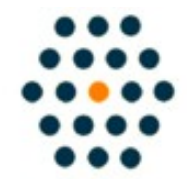

SUNFLOWERBIZ

Email: <u>info@sunflowerbiz.com</u> Web: <u>www.sunflowerbiz.com</u>

## Module Setting:

1. Go to Admin Panel, navigate to STORES and click on Configuration.

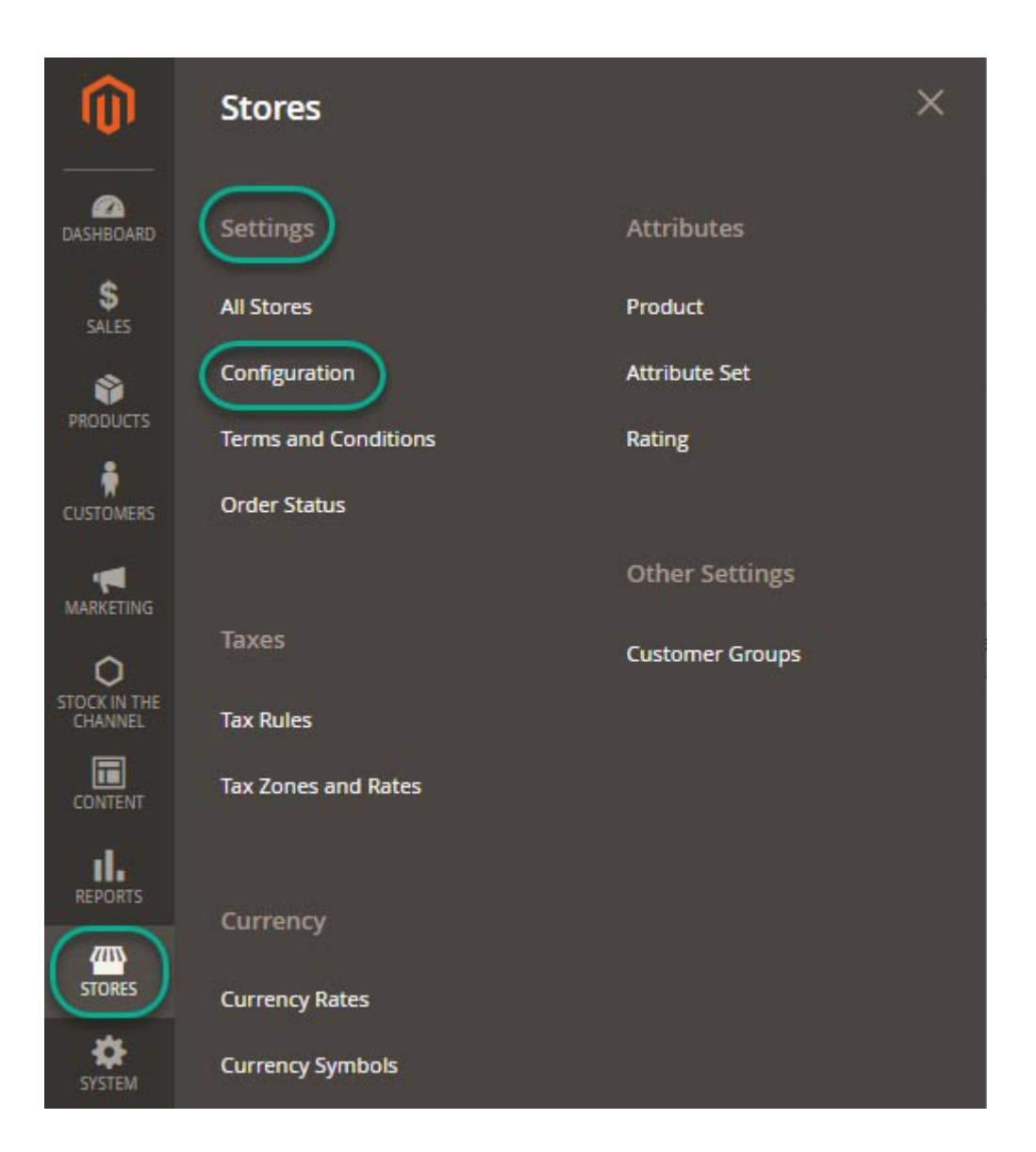

#### 2. Expand SALES and choose Payment Methods in the dropdown.

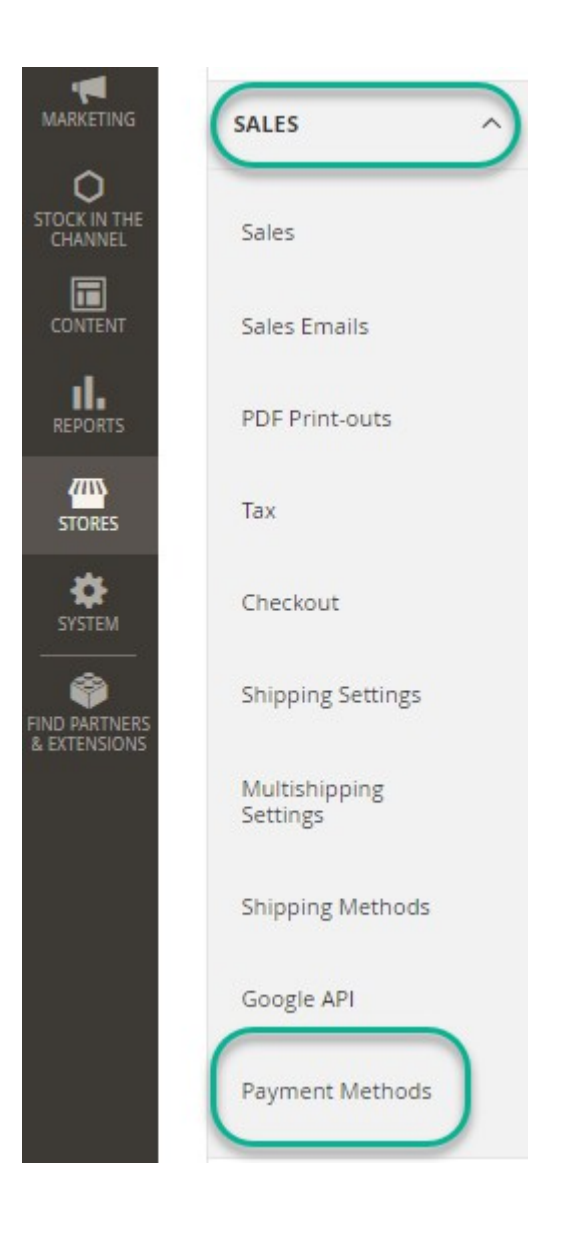

#### 3. Set up FAC Payment.

1) Expand the **FAC Payment** section to start the configuration.

| <ul> <li>First Atlantic Commerce Hosted Page</li> </ul> |                                     |
|---------------------------------------------------------|-------------------------------------|
| First Atlantic Commerce                                 |                                     |
| Enabled<br>[website]                                    | Yes                                 |
| Title<br>[store view]                                   | First Atlantic Commerce Hosted Page |
| Merchant ID<br>[website]                                |                                     |
| Payment Password<br>[website]                           |                                     |
| Page Set<br>[website]                                   |                                     |
| Page Name<br>[website]                                  | payment                             |
| Host URL<br>[website]                                   |                                     |
| Test Host URL<br>[website]                              |                                     |
|                                                         | ·                                   |

2) Fill out the **Merchant ID**, **Payment Password**, **Page Set** and **Host URL** that FAC provides for you.

## **Front Page:**

When a customer goes to the checkout page, the FAC payemnt will display under Review& Payments:

| U                 | Magento                                                                                                    |
|-------------------|----------------------------------------------------------------------------------------------------|
|                   | — — — — — — — — — — — — — — — — — — —                                                                                                    |
|                   | Shipping Review & Payments                                                                                                    |
| Payr              | ment Method                                                                                                    |
| ⊖ Payı            | me                                                                                                    |
| O Che             | ck / Money order                                                                                                    |
| FAC<br>You<br>Vel | Payment<br>will be redirected to the First Atlantic Commerce website.<br><b>RIFIED</b><br>MasterCard.<br>SecureCode.<br>We billing and shinping address are the same. |
| t 🖸               | test324 test324                                                                                                    |
| t                 | test                                                                                                    |
| t                 | test, Federated States Of Micronesia 12345                                                                                                    |
|                   |                                                                                                    |

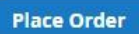

## Redirect to FAC host page.

When a customer clicks "FAC Payment", it will auto jump to the FAC hosted page to complete the payment.

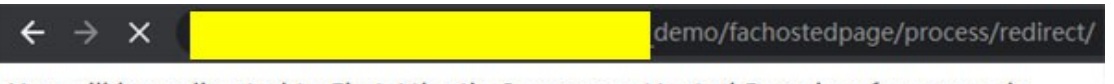

You will be redirected to First Atlantic Commerce Hosted Page in a few seconds.

## **FAC Hosted Payment Page**

| FAC Hosted payment page |  |
|-------------------------|--|
|-------------------------|--|

| Payment Details            |  |
|----------------------------|--|
| Amount to Pay ([Currency]) |  |
| Card Number                |  |
| Expiry Date(MMYY)          |  |
| Security Code (CVN/2)      |  |
|                            |  |
|                            |  |
| Confirm Payment            |  |